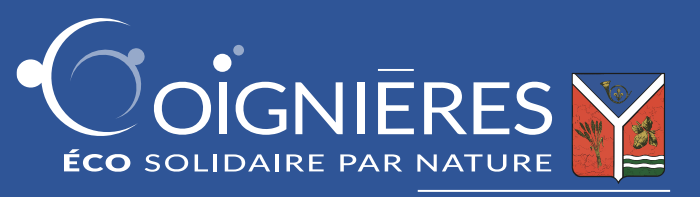

# Comment ça marche ?

#### ETAPE 1 Connexion sur coignieres.fr/jerevise

# L'élève doit se munir du code d'activation

présent sur la carte qui lui a été remise lors de la distribution des fournitures scolaires par son établissement.

## ETAPE 2 Saisie du code d'activation

Pour s'inscrire et activer son compte, l'élève saisira le **code d'activation** dans le champ correspondant sur la page d'accueil : ce code est composé de **3** séries de 4 caractères. Un seul code est valable par élève.

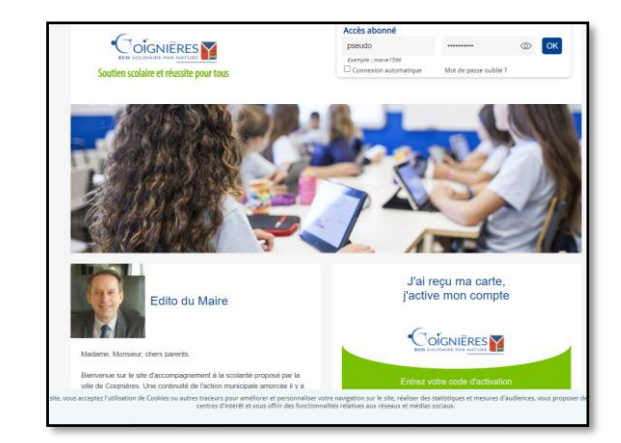

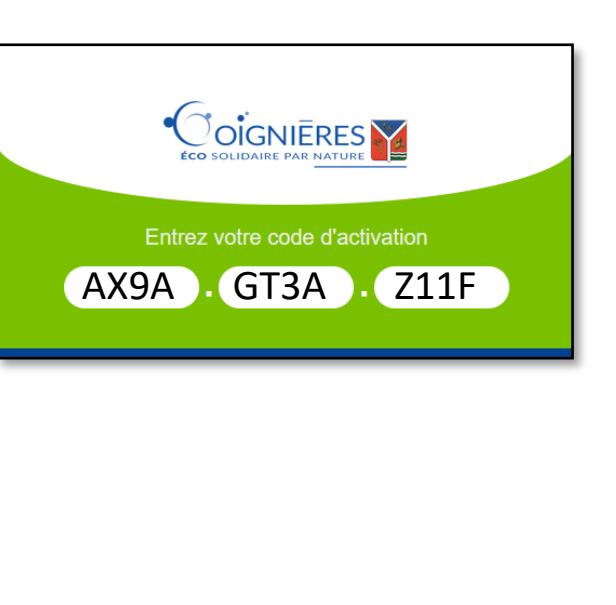

### ETAPE 3 Création du compte enfant/parent

Un formulaire d'inscription apparaît. L'établissement, la classe, le nom et le prénom de l'élève devront être précisés sur le formulaire.

| Informations du compte élève                                                                            |                                     |
|----------------------------------------------------------------------------------------------------|-------------------------------------|
| Merci de renseigner le formulaire ci-dessous :                                                          |                                     |
| PRÉNOM * :                                                                                              | Prenom                              |
| NOM * :                                                                                                 | Nom                                 |
| ETABLISSEMENT * :                                                                                       | COIGNIERES : ECOLE GABRIEL BOUVET V |
| CLASSE * :                                                                                              | CE2 ~                               |
| MOT DE PASSE * :                                                                                        |                                     |
| CONFIRMATION MOT DE PASSE * :                                                                           |                                     |
| Merci de bien conserver ce mot de passe, il vous sera indispensable<br>pour accéder à votre abonnement. |                                     |
| * J'ai lu et j'accepte les « Conditions Générales d'Utilisation »                                       |                                     |
| Effacer Je valide                                                                                       |                                     |
|                                                                                                    | * champs o                          |
|                                                                                                    |                                     |

Procédez ensuite à la création d'un compte parent (facultatif)

## ETAPE 4 Confirmation de l'inscription

Après la confirmation de l'inscription, un identifiant et un mot de passe sera transmis **à conserver** 

#### précieusement.

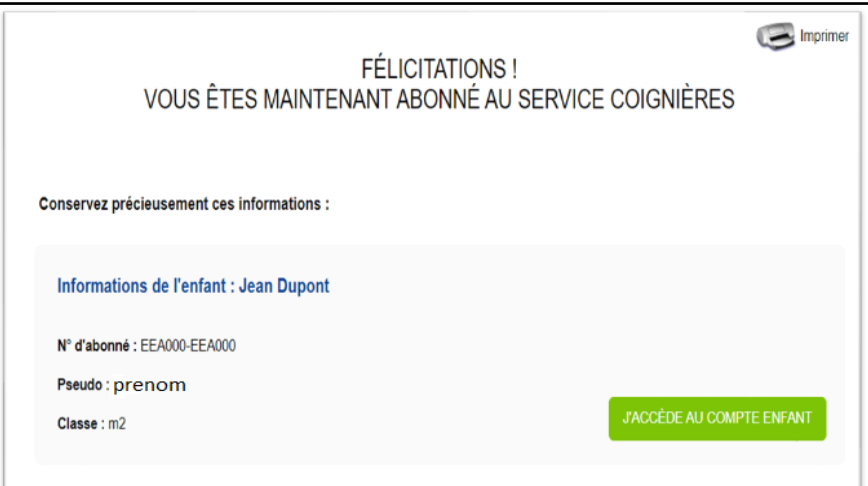